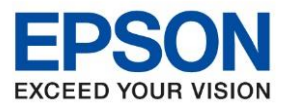

: วิธีการเชื่อมต่อ Wi-Fi Direct : L6290

: Windows

## วิธีการเชื่อมต่อ Wi-Fi Direct รุ่น L6290 สำหรับ Windows

1.เลือกที่สัญลักษณ์ Wi-Fi ด้านบนจอ LCD ดังรูป

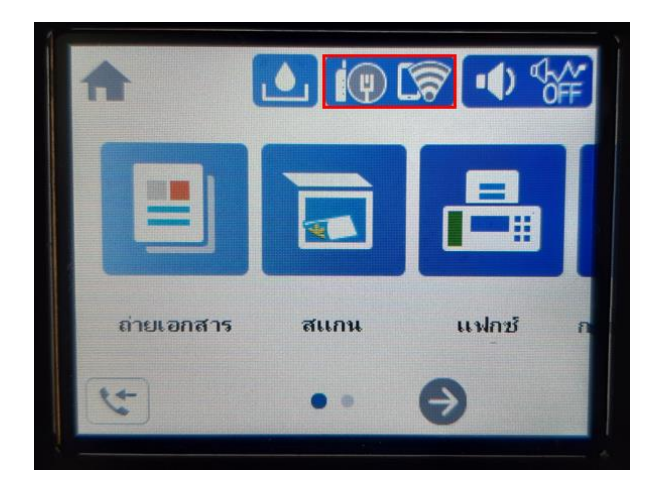

### 2.เลือกที่ Wi-Fi Direct

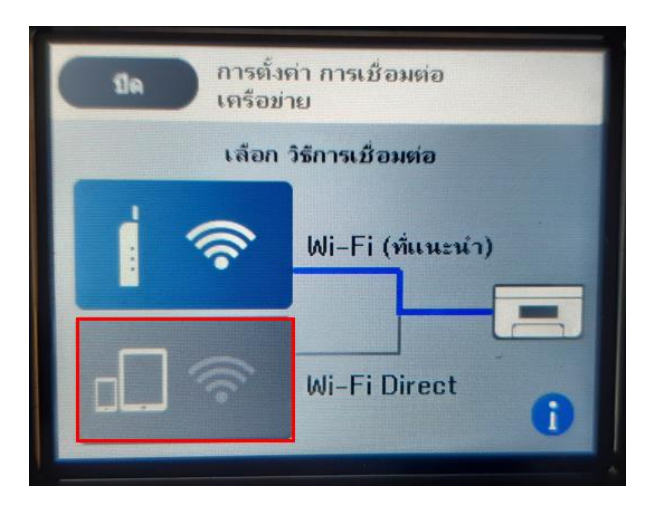

3.เลือกที่เมนู เริ่มการตั้งค่า / Start Setup

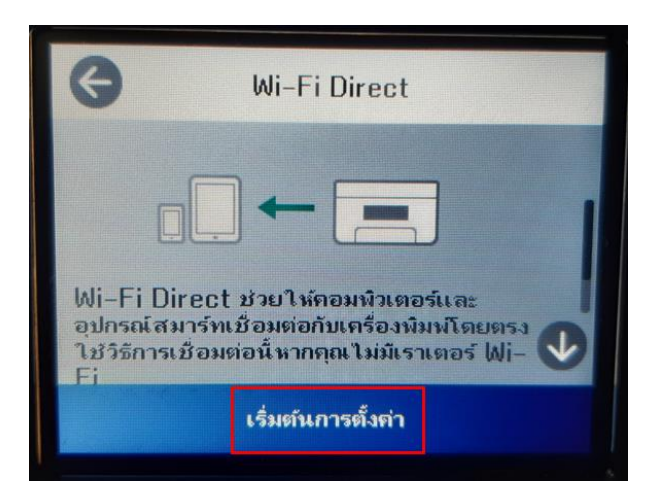

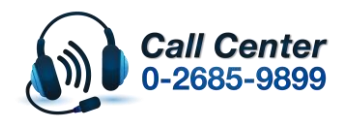

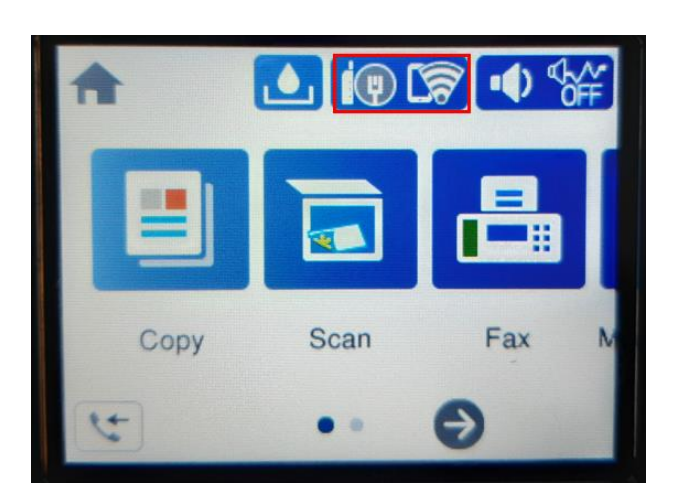

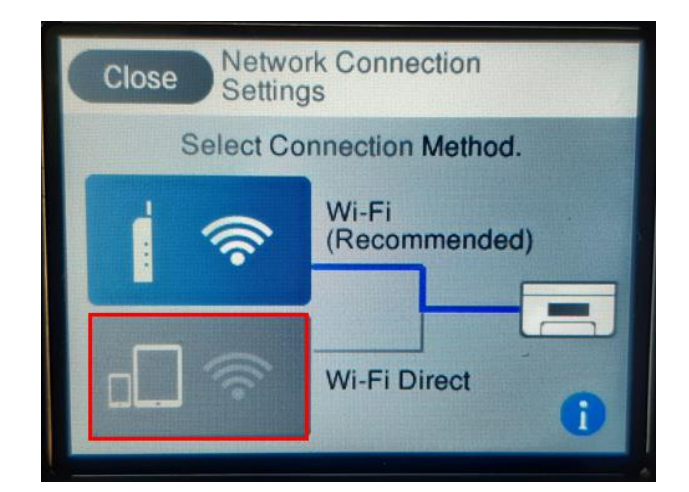

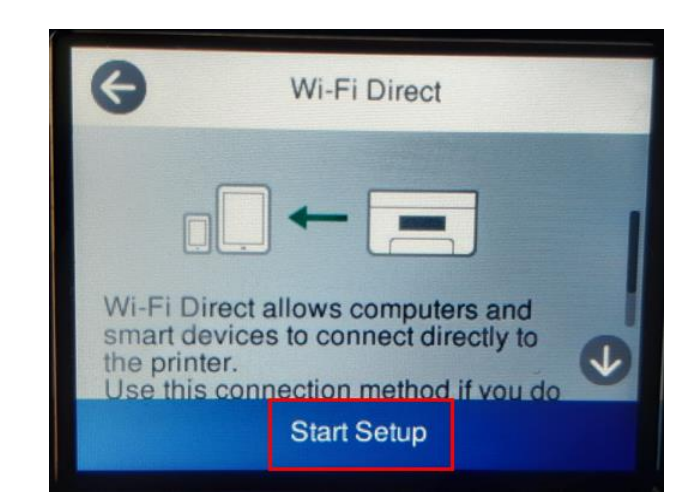

- สามารถสอบถามข้อมูลเพิ่มเดิมทางอีเมลล์ได้ที่ <u>support@eth.epson.co.th</u> เวลาทำการ : วันจันทร์ – ศุกร์ เวลา 8.30 – 17.30 น.ยกเว้นวันหยุดนักขัดฤกษ์
- บลาทาการ : มนจนทร ศุกร บลา 6.50 17.50 น.ยกเป็นในหยุดนกษณิยุทษ
   <u>www.epson.co.th</u>

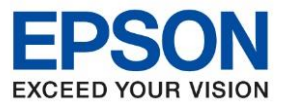

: วิธีการเชื่อมต่อ Wi-Fi Direct

: L6290 : Windows

#### 4.เลือกที่เมนู วิธีอื่น ๆ /Other Methods

| кћ <b>Ә</b>                        | งาร์ทโฟน เชื่อม | ก่อ 📕     |
|------------------------------------|-----------------|-----------|
| เลือกเจรื่องพิมพ์ต่<br>Smart Panel | อไปนี้ใน Eps    | on        |
| ชื่อรุ่น                           |                 |           |
| L6290 Serie                        | 98              | 0         |
| ชื่ออุปกรณ์                        |                 |           |
| ดูดำอธิบาย                         | วิธีอื่น ๆ      | เสร็จสิ้น |

# 5.เลือกที่เมนู อุปกรณ์ OS อื่น ๆ / Other OS Devices

| ปีด วิร           | ร้อื่น ๆ |
|-------------------|----------|
| iOS               |          |
| อุปกรณ์ OS อื่น ๆ |          |
|                   |          |
|                   |          |

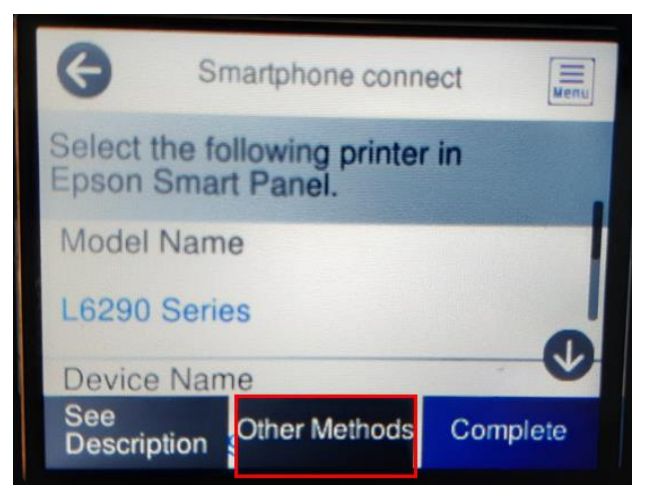

| Close Other M    | ethods |
|------------------|--------|
| iOS              |        |
| Other OS Devices |        |
|                  | -      |
|                  |        |

# 6.จะขึ้นชื่อ Wi-Fi Direct และรหัสผ่านดังรูป และกด เสร็จสิ้น / Complete

| 1Je                                        | สมาร์ทโฟน เชื่อมต่อ                                                                 |
|--------------------------------------------|-------------------------------------------------------------------------------------|
| หากคุณไม่ได<br>เลือก SSID<br>ตั้งค่า Wi-Fi | ใช้ Epson Smart Panel ให้<br>(ชื่อเครือข่าย) ต่อไปนับนหน้าจอการ<br>ของอุปกรณ์สมาร์ท |
| SSID                                       | DIRECT-IT-EPSON-L6<br>290 Series                                                    |
| รหัสย่าน                                   | 07941909                                                                            |
| ดูคำอร์                                    | บาย เสร็จสิ้น                                                                       |

| Close Sr                                          | nartphone connect                                                              |               |
|---------------------------------------------------|--------------------------------------------------------------------------------|---------------|
| If you don't us<br>the following<br>your smart de | e Epson Smart Panel, s<br>SSID (network name) or<br>wice's Wi-Fi settings scre | elect<br>een. |
| SSID                                              | DIRECT-IT-EPSON<br>90 Series                                                   | L62           |
| Password                                          | 07941909                                                                       |               |
| See Descri                                        | otion Complete                                                                 |               |

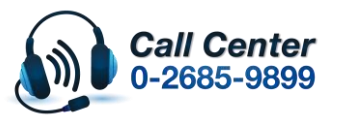

- สามารถสอบถามข้อมูลเพิ่มเติมทางอีเมลล์ได้ที่ <u>support@eth.epson.co.th</u>
- เวลาทำการ : วันจันท<sup>5</sup> ศุกร์ เวลา 8.30 17.30 น.ยกเว้นวันหยุดนักขัดฤกษ์
   www.epson.co.th

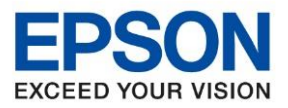

โดยคลิกขวาที่ไอคอน

: วิธีการเชื่อมต่อ Wi-Fi Direct : L6290 : Windows

## <u>วิธีการเชื่อมต่อ Wi-Fi Direct</u>

1.Connect Wireless ที่เครื่องคอมพิวเตอร์ โดยให้เลือก Connect ไปที่ชื่อ Wi-Fi Direct ของเครื่องพิมพ์

🧖 ด้านล่างขวาจอคอมพิวเตอร์ และเลือกชื่อ Wi-Fi ของเครื่องพิมพ์แล้วคลิก Connect

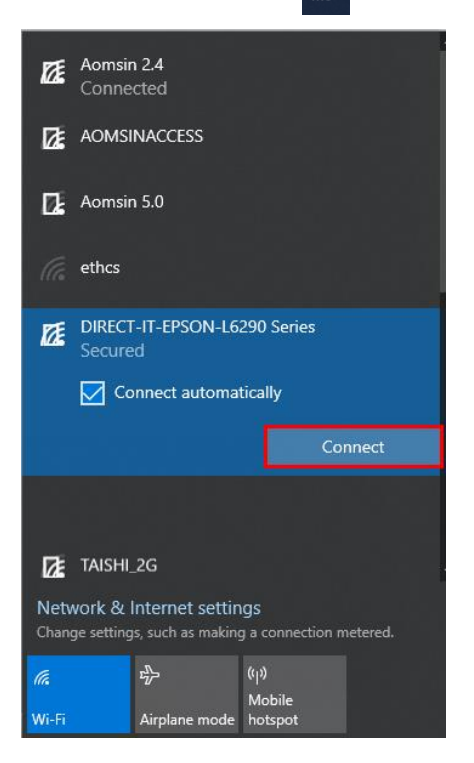

2. จะมีหน้าต่างให้ใส่ Password Wi-Fi Direct เมื่อใส่เสร็จแล้ว คลิก Next

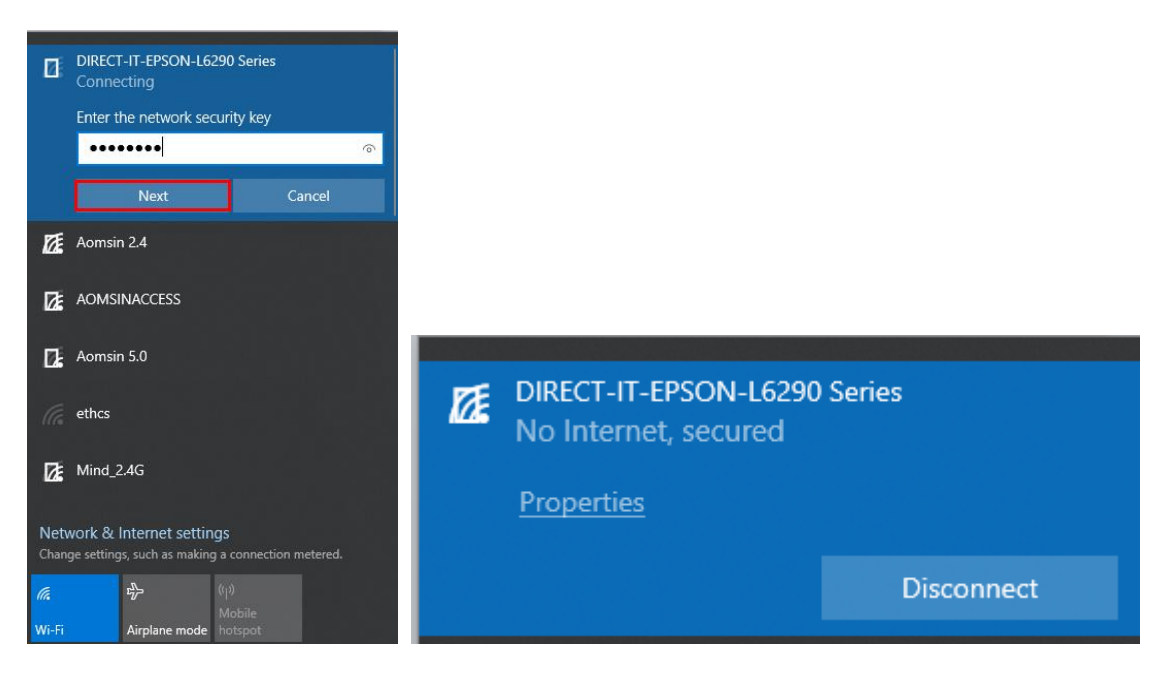

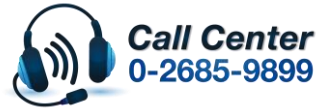

สามารถสอบถามข้อมูลเพิ่มเดิมทางอีเมลล์ได้ที่ <u>support@eth.epson.co.th</u> เวลาทำการ : วันจันทร์ – ศุกร์ เวลา 8.30 – 17.30 น.ยกเว้นวันหยุดนักขัตฤกษ์

เวลาทำการ : วันจันทร่ – ศุกร์ เวลา 8.30 – 17.30 น.ยกเว้นวันหยุดนักขัดฤกษ์
 <u>www.epson.co.th</u>

Oct 2021 / CS23

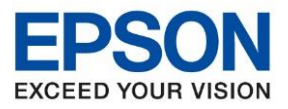

: วิธีการเชื่อมต่อ Wi-Fi Direct หัวข้อ รุ่นที่รองรับ : L6290 ระบบปฏิบัติการ : Windows

## วิธีการติดตั้งไดร์เวอร์และตั้งค่า Network

#### 1. ใส่แผ่นไดร์เวอร์

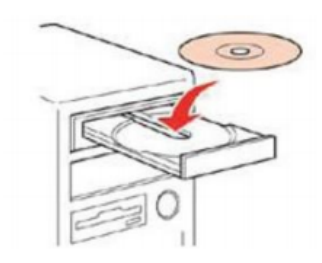

### 2. ดับเบิ้ลคลิกไดร์ซีดี Epson เพื่อเริ่มการดิดตั้ง หรือ คลิกขวาที่ไดร์ซีดี Epson เลือก Open และดับเบิ้ลคลิกเลือก InstallNavi

| Name          | Date modified    | Туре              | Size     |
|---------------|------------------|-------------------|----------|
|               | 05/02/18 7:33 PM | File folder       |          |
|               | 05/02/18 7:33 PM | File folder       |          |
| Apps          | 05/02/18 7:34 PM | File folder       |          |
| Driver        | 05/02/18 7:36 PM | File folder       |          |
| Manual        | 05/02/18 7:38 PM | File folder       |          |
| Network       | 05/02/18 7:38 PM | File folder       |          |
| AUTORUN       | 21/12/10 7:00 AM | Setup Information | 1 KB     |
| 🖪 InstallNavi | 21/03/17 9:01 AM | Application       | 2,405 KB |

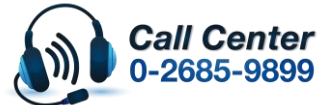

สามารถสอบถามข้อมูลเพิ่มเติมทางอึเมลล์ได้ที่ <u>support@eth.epson.co.th</u> เวลาทำการ : วันจันทร์ – ศุกร์ เวลา 8.30 – 17.30 น.ยกเว้นวันหยุดนักขัดฤกษ์ <u>www.epson.co.th</u>

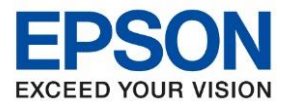

: วิธีการเชื่อมต่อ Wi-Fi Direct : L6290 : Windows

## กรณีไม่มีแผ่นไดร์เวอร์หรือคอมพิวเตอร์ไม่สามารถใส่แผ่นได้สามารถดาวโหลดไดร์เวอร์ได้ที่

https://support.epson.net/setupnavi/

## 1.เข้าที่ <u>https://support.epson.net/setupnavi/</u> พิมพ์ชื่อรุ่นที่ต้องการดาวโหลดที่ช่องคันหา

| <ul><li>← → ♂</li><li>EPSON</li></ul> | O A support.epson.net/setupnavi/                                                    | <ul> <li></li></ul> |
|---------------------------------------|-------------------------------------------------------------------------------------|---------------------|
| 🎶 แกลเลอร์                            | การตั้งค่าผลิตภัณฑ์<br>ปอนชื่อของผลิตภัณฑ์ หรือเลือกจากผลิตภัณฑ์ทั้งหมด เช่น XP-225 |                     |
|                                       |                                                                                     |                     |

# 2.เลือกที่ มาเริ่มกันเลย / Let's get started

| Support.epson.net/setupnavi/?LG2=TH&OSC=WS& | MKN=L6290&toppage=&PINF=menu                                                                                                    |                                                                                                    |                     |                                                                                                    | $\odot$ $\overline{7}$ = |
|---------------------------------------------|----------------------------------------------------------------------------------------------------|----------------------------------------------------------------------------------------------------|---------------------|----------------------------------------------------------------------------------------------------|--------------------------|
|                                             |                                                                                                    | การตั้งค่า                                                                                                    | การสนับสนุน         | Phasa Thai                                                                                                    | Windows                  |
| L6290 Series                                |                                                                                                    |                                                                                                    |                     |                                                                                                    |                          |
| ยินดีด้อนรับ!                               | EDSIN                                                                                                    |                                                                                                    |                     |                                                                                                    |                          |
| มาเริ่มกันเลย »                             |                                                                                                    |                                                                                                    |                     |                                                                                                    |                          |
|                                             | * ***                                                                                                    |                                                                                                    |                     |                                                                                                    |                          |
|                                             |                                                                                                    |                                                                                                    |                     |                                                                                                    |                          |
|                                             | <ul> <li>&amp; support.epson.net/setupnov//t.G2=TH&amp;OSC=WS&amp;</li> <li>L6290 Series</li> <li>ยินดีด้อนรับ!</li> <li>มาเริ่มกันเลย &gt;</li> </ul> | <ul> <li>© ≧ support.epson.net/setupnawi/?LG2=TH8:OSC=WS&amp;MKN=L6290&amp;Ltoppage=&amp;0/INF=menu</li> <li>L6290 Series<br/>ยินดีด้อนรับ!</li> <li>มาเริ่มกันเลย &gt;&gt;</li> </ul> | <ul> <li></li></ul> | C ຊີ support.epson.net/setupnawl/?LG2=TH8cOSC=WS&MKN=LG290&toppage=&PINF=menu     Inskini การสบับสนุน     LG290 Series     ยินดีต้อนรับ!     Initional     Initional     Init | <ul> <li></li></ul>      |

## 3.เลื่อนลงไปที่หัวข้อ เชื่อมต่อ / Connect และกด ดาวน์โหลด / Download

| E Epson Setup Navi ×           | +                        |                           |                   |                                                  |            |             |              | -                  | Ø                       | ×   |
|--------------------------------|--------------------------|---------------------------|-------------------|--------------------------------------------------|------------|-------------|--------------|--------------------|-------------------------|-----|
| $\leftarrow \ \rightarrow \ G$ | O 👌 support.epson.net/se | etupnavi/?LG2=TH&OSC=WS&M | /KN=L6290&PINF=se | tup#P_SWS                                        |            |             | 습            | $\bigtriangledown$ | $\overline{\mathbf{x}}$ | Ξ   |
| EPSON                          |                          |                           |                   |                                                  | การตั้งค่า | การสนับสนุน | Phasa Thai v | Wind               | ows v                   | ) î |
| 1. จัดเตรียม 2. เชื่อมต่อ      | 3. การดังค่าเสร็จสั้น    |                           |                   |                                                  |            |             |              |                    |                         |     |
|                                |                          |                           |                   |                                                  |            |             |              |                    |                         |     |
|                                |                          |                           |                   |                                                  |            |             |              |                    |                         |     |
|                                |                          |                           |                   | ติดตั้งชอฟต์แวร์บน <i>ค</i><br>ด้าน อรื่อ หมือห์ | าอมพิวเตล  | รร์ระบบ Wir | ndows และเขึ | ่อมต่              | อ                       |     |
| ~                              |                          |                           |                   | กบเครองพมพ                                       |            |             |              |                    |                         |     |
| 2                              |                          |                           |                   | ดาวป์โหลด »                                      |            |             |              |                    |                         |     |
|                                |                          |                           |                   | เรียกใช้งานไฟล์ที่ดาวน์โหลดไว้                   |            |             |              |                    |                         |     |
|                                |                          | EDSON                     |                   |                                                  |            |             |              |                    |                         |     |
|                                |                          |                           |                   |                                                  |            |             |              |                    |                         |     |
|                                | -                        |                           |                   |                                                  |            |             |              |                    |                         |     |
|                                |                          |                           |                   |                                                  |            |             |              |                    |                         |     |

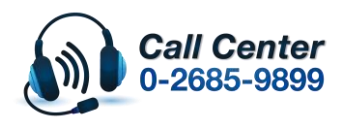

สามารถสอบถามข้อมูลเพิ่มเดิมทางอีเมลล์ได้ที่ <u>support@eth.epson.co.th</u> เวลาทำการ : วันจันทร์ – ศุกร์ เวลา 8.30 – 17.30 น.ยกเว้นวันหยุดนักขัตฤกษ์ <u>www.epson.co.th</u>

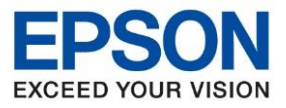

: วิธีการเชื่อมต่อ Wi-Fi Direct : L6290 : Windows

## <u>วิธีการติดตั้งไดร์เวอร์ Wi-Fi</u>

### 1.จะปรากฏข้อตกลงการใช้โปรแกรมเลือก Accept

| Install Navi [L6290 Series] |                                                                                                    | × |
|-----------------------------|----------------------------------------------------------------------------------------------------|---|
|                             | License Agreement                                                                                                    |   |
| License Agreement           | EPSON END USER SOFTWARE LICENSE AGREEMENT                                                                                                    | ^ |
| Select Options              | NOTICE TO USER: PLEASE READ THIS AGREEMENT CAREFULLY BEFORE INSTALLING OR USING<br>THIS PRODUCT. IF YOU ARE LOCATED IN THE UNITED STATES, SECTIONS 19-23 OF THIS<br>DOCUMENT APPLY TO YOU. SECTION 22 CONTAINS A BINDING ARBITRATION PROVISION<br>THAT LIMITS YOUR ABILITY TO SEEK RELIEF IN A COURT BEFORE A JUDGE OR JURY, AND<br>WAIVES YOUR RIGHT TO PARTICIPATE IN CLASS ACTIONS OR CLASS ABBITRATIONS FOR<br>CERTAIN DISPUTES. AN "OPT-OUT" IS AVAILABLE UNDER SECTION 22.7 FOR THOSE WHO<br>WISH TO BE EXCLUDED FROM THE ARBITRATION AND CLASS WAIVER.                                                                                                    |   |
| Setup                       |                                                                                                    |   |
| Installation                | This is a legal agreement ("Agreement") between you (an individual or entity, reterred to<br>hereinafter as "you") and Seiko Epson Corporation (including its affiliates, "Epson") for the enclosed<br>software programs, including any related documentation, firmware, or updates (collectively referred<br>to hereinafter as the "Software"). The Software is provided by Epson and its suppliers for use only<br>with the corresponding Epson brand computer peripheral product (the "Epson Hardware"). BEFORE<br>INSTALLING, COPYING OR OTHERWISE USING THE SOFTWARE, YOU NEED TO REVIEW AND AGREE<br>TO THE TERMS AND CONDITIONS OF THIS AGREEMENT INCLUDING THE EPSON PRIVACY POLICY<br>stated in Section 17. If you agree, click on the Agree ("ACCEPT", "OK" or any similar representation |   |
|                             | of agreement) button below. If you do not agree with the terms and conditions of this Agreement,<br>click on the Disagree ("EXIT", "Cancel" or any similar representation of disagreement) button and<br>return the Software, along with the packaging and related materials, to Epson or the place of<br>purchase for a full refund.                                                                                                    |   |
| Finish                      |                                                                                                    |   |
|                             | 1. Grant of License. Epson grants you a limited, nonexclusive license to (i) download, install and                                                                                                    | ~ |
|                             |                                                                                                    |   |
|                             |                                                                                                    |   |
| -                           |                                                                                                    |   |
|                             | Exit Accept                                                                                                    |   |
|                             |                                                                                                    |   |

### 2.จะปรากฏหน้าด่างยืนยันเลือก Yes

|                   | License Agreement                                                                                                    |                                                                                                    |
|-------------------|----------------------------------------------------------------------------------------------------|----------------------------------------------------------------------------------------------------|
| License Agreement | EPSON END USER SOFTWARE LICENSE A                                                                                                    | GREEMENT                                                                                                    |
| Select Options    | NOTICE TO USER: PLEASE READ THIS AGREEMENT CAREFULLY B<br>THIS PRODUCT. IF YOU ARE LOCATED IN THE UNITED STATES, SI<br>DOCUMENT APPLY TO YOU. SECTION 22 CONTAINS A BINDING A<br>THAT LIMITS YOUR ABILITY TO SEEK RELIEF IN A COURT BEFORI<br>WAIVES YOUR RIGHT TO PARTICIPATE IN CLASS ACTIONS OR CL | EFORE INSTALLING OR USING<br>ECTIONS 19-23 OF THIS<br>RBITRATION PROVISION<br>E A JUDGE OR JURY, AND<br>ASS ARBITRATIONS FOR                                             |
| Setup             | Install Navi [L6290 Series]<br>Have you read and accepted the software license agreement?                                                                                                    | FOR THOSE WHO                                                                                                    |
| Installation      | ····· , ·····                                                                                                    | y, referred to<br>ipson") for the enclosed<br>es (collectively referred<br>s suppliers for use only<br>n Hardware"). BEFORE<br>D REVIEW AND AGREE<br>DN REVIEW AND AGREE |
| Check Functions   | Yes No                                                                                                    | ny similar representation<br>ons of this Agreement,<br>preement) button and                                                                                              |
| inish             | return the Software, along with the packaging and related materials, purchase for a full refund.                                                                                                    | , to Epson or the place of                                                                                                    |
|                   | <ol> <li>Grant of License. Epson grants you a limited, nonexclusive licentiate the Coffware for your personal and internal business was an bard</li> </ol>                                                                                                    | ise to (i) download, install and                                                                                                    |

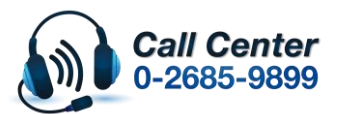

Exit

- สามารถสอบถามข้อมูลเพิ่มเติมทางอีเมลล์ได้ที่ <u>support@eth.epson.co.th</u> เวลาทำการ : วันจันทร์ ศุกร์ เวลา 8.30 17.30 น.ยกเว้นวันหยุดนักขัดฤกษ์ <u>www.epson.co.th</u>

Accept

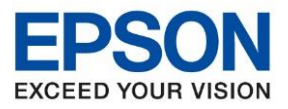

: วิธีการเชื่อมต่อ Wi-Fi Direct : L6290 : Windows

#### 3.จะปรากฏหน้าต่างข้อตกลงเพิ่มเติม เลือก Next

| Install Navi [L6290 Series] | - 🗆 X                                                                                                    |
|-----------------------------|----------------------------------------------------------------------------------------------------|
|                             | Additional Agreements                                                                                                    |
| √ License Agreement         | ☑ Allow software usage information to be collected<br>Epson collects software usage information using Google Analytics.                   |
| Select Options              | About Google Analytics                                                                                                    |
| Setup                       | ☑ Allow product usage information to be collected<br>Epson collects product usage information using the Epson Customer Research software. |
| Installation                | About Epson Customer Research software                                                                                                    |
| Check Functions             |                                                                                                    |
| Finish                      |                                                                                                    |
|                             |                                                                                                    |
|                             | Cancel Back Next                                                                                                    |

# 4.จะปรากฏหน้าต่างตรวจสอบว่าเปิดเครื่อง และเติมหมึกแล้ว ดิ๊กที่ฉันเติมหมึกเสร็จแล้ว เลือก Next

| 🖪 Install Navi [L6290 Series] | -                                                                      | □ × |
|-------------------------------|------------------------------------------------------------------------|-----|
| _                             | Check the Following                                                    |     |
| License Agreement             | Thank you for choosing this Epson product.                             | ^   |
|                               | See the paper manual for details on setting up the printer's hardware. |     |
| Select Options                | Make sure the printer is turned on.                                    |     |
|                               | 6                                                                      |     |
| Setup                         |                                                                        |     |
|                               | O EPBON                                                                |     |
| Installation                  | Have you finished filling all of the ink tanks?                        |     |
|                               |                                                                        |     |
| Check Functions               | <b>Y</b>                                                               |     |
|                               | O EPSON                                                                |     |
| Finich                        |                                                                        |     |
| 1 11 151                      |                                                                        |     |
|                               |                                                                        |     |
|                               | ☑ I have finished filling ink into the ink tanks.                      |     |
| _                             |                                                                        |     |
|                               | Cancel Back Next                                                       |     |
|                               |                                                                        |     |

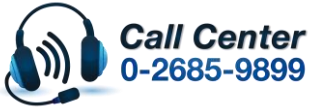

- สามารถสอบถามข้อมูลเพิ่มเติมทางอีเมลล์ได้ที่ <u>support@eth.epson.co.th</u> เวลาทำการ : วันจันทร์ ศุกร์ เวลา 8.30 17.30 น.ยกเว้นวันหยุดนักขัตฤกษ์ <u>www.epson.co.th</u>

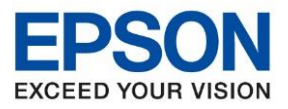

: วิธีการเชื่อมต่อ Wi-Fi Direct : L6290 : Windows

5.จะปรากฏหน้าต่างกำลังดาวโหลดซอฟต์ที่ต้องการ

| 🖪 Install Navi [L6290 Series] | -                             | $\times$ |
|-------------------------------|-------------------------------|----------|
| _                             | Downloading Required Software |          |
| License Agreement             |                               |          |
| Select Options                |                               |          |
| Setup                         | Downloading Printer Driver    |          |
| Installation                  |                               |          |
| Check Functions               |                               |          |
| Finish                        |                               |          |
|                               |                               |          |
| _                             |                               |          |
|                               |                               |          |

6.จะขึ้นหน้าต่างเป็นชื่อรุ่น และ IP เครื่องพิมพ์ที่ถูกเชื่อมต่อไว้ขึ้นมาเลือกที่ชื่อเครื่องพิมพ์คลิก ถัดไป

| License Agreement<br>Select Options |                                        |                                   |                           |                |
|-------------------------------------|----------------------------------------|-----------------------------------|---------------------------|----------------|
| Select Options Th                   | o following product(e)                 |                                   |                           |                |
| to                                  | e following product(s)                 | are detected on the network. S    | elect the product you wa  | ant to connect |
| Setup                               | and click Next. If the p<br>ck Update. | roduct you want to use is not d   | isplayed, make sure it is | turned on and  |
|                                     |                                        |                                   |                           | Update         |
| Installation                        | Product                                | MAC Address                       | IP Address                |                |
| Check Functions                     | L6290 Series                           | E2BB9E281944                      | 192.168.223.1             |                |
| Finish                              |                                        | Close                             | Next                      |                |
|                                     | WI-FI Dire                             | ct connection to print or scan (i | r available).             |                |

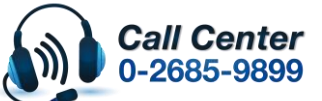

สามารถสอบถามข้อมูลเพิ่มเดิมทางอีเมลล์ได้ที่ <u>support@eth.epson.co.th</u> เวลาทำการ : วันจันทร์ – ศุกร์ เวลา 8.30 – 17.30 น.ยกเวันวันหยุดนักขัตฤกษ์

www.epson.co.th

Oct 2021 / CS23

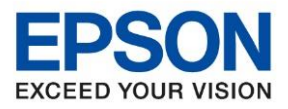

: วิธีการเชื่อมต่อ Wi-Fi Direct : L6290 : Windows

## 7.จะปรากฏหน้าต่างกำลังดาวน์โหลดยูทิลิดี้เครือข่าย

| 🖪 Install Navi [L6290 Series] |                               |  |
|-------------------------------|-------------------------------|--|
|                               | Downloading Network Utilities |  |
| ✓ License Agreement           |                               |  |
| ✓ Select Options              |                               |  |
| Setup                         | Installing EpsonNet Print     |  |
| Installation                  |                               |  |
| Check Functions               |                               |  |
| Finish                        |                               |  |
|                               |                               |  |
| -                             |                               |  |
|                               |                               |  |

## 8.จะปรากฏหน้าต่างให้เลือกเครื่องพิมพ์ กด Next

| EpsonNet Setup            |                             |             |               |               |                                                              |  |
|---------------------------|-----------------------------|-------------|---------------|---------------|--------------------------------------------------------------|--|
|                           | Select a Prin               | nter        |               |               |                                                              |  |
| License Agreement         | Г                           | 7           |               |               |                                                              |  |
| Select Options            |                             |             |               |               | EL-SUN                                                       |  |
| Setup                     | Select the printer          | you want to | o connect and | click [Next]. |                                                              |  |
| Installation              | Search Aga                  | in          |               |               |                                                              |  |
|                           | Product Name                | Status      | Connecti      | MAC Ad        | IP Address                                                   |  |
| Charle Englished          |                             |             |               |               | the second state of the strength and the second state of the |  |
| Check Functions           | <mark>⊗</mark> L6290 Series | Driver N    | Wireless      | E2BB9         | 192.168.2                                                    |  |
| Check Functions<br>Finish | <mark>⊗</mark> L6290 Series | Driver N    | Wireless      | E2BB9         | 192.168.2                                                    |  |
| Check Functions<br>Finish | <mark>⊗</mark> L6290 Series | Driver N    | Wireless      | E2BB9         | 192.168.2                                                    |  |

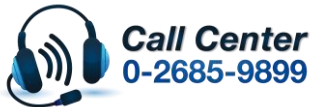

สามารถสอบถามข้อมูลเพิ่มเติมทางอีเมลล์ได้ที่ <u>support@eth.epson.co.th</u> เวลาทำการ : วันจันทร์ – ศุกร์ เวลา 8.30 – 17.30 น.ยกเว้นวันหยุดนักขัตฤกษ์ <u>www.epson.co.th</u>

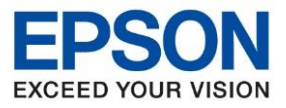

: วิธีการเชื่อมต่อ Wi-Fi Direct : L6290

: Windows

## 9.จะปรากฏหน้าต่างการตั้งค่าไดร์เวอร์คอมพิวเตอร์

| EpsonNet Setup      |                                   |       | x e c |
|---------------------|-----------------------------------|-------|-------|
|                     | Configuring Settings              |       |       |
| V License Agreement |                                   |       | 5     |
| ✓ Select Options    |                                   | EPSON |       |
| Setup               |                                   |       |       |
| Installation        | Setup is in progress. Please wait |       |       |
| Check Functions     |                                   |       |       |
| Finish              |                                   |       |       |
|                     |                                   |       |       |
|                     |                                   |       |       |
|                     | Cancel                            | Back  | Next  |

# 10.จะปรากฏให้เลือกซอฟต์แวร์ที่จะดิดตั้ง เลือก Install

|                     | Required software | Printer Driver                                  |
|---------------------|-------------------|-------------------------------------------------|
| / License Agreement | Scanner Utilities | Version : 3.01.00                               |
|                     | Manuals           | Status : Installed                              |
|                     | 🗹 Epson Photo+    | Size : 28MB                                     |
| Select Options      | 🗹 Epson ScanSmart | Lets you control all aspects of printing, paper |
|                     | Software Updater  | type and paper size settings, print quality     |
| Satur               | Support Utilities | settings, etc.                                  |
| Setup               |                   | Scanner Driver                                  |
|                     |                   | Version : 6.5.28.0                              |
| Installation        |                   | Status : Installed                              |
|                     |                   | Size : 62MB                                     |
|                     |                   | Lets you control all aspects of scanning: scan  |
| Check Functions     |                   | mode, color, resolution, file format, etc.      |
|                     |                   | (Required software)                             |
|                     |                   | Fax Utility                                     |
| Finish              |                   | Version : 3.22.00.01                            |
|                     |                   | Status : Installed                              |
|                     | 5                 | Free space : 123GB                              |
|                     |                   | Total : 258MB                                   |

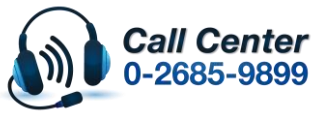

- สามารถสอบถามข้อมูลเพิ่มเติมทางอีเมลล์ได้ที่ <u>support@eth.epson.co.th</u> เวลาทำการ : วันจันทร์ ศุกร์ เวลา 8.30 17.30 น.ยกเว้นวันหยุดนักขัตฤกษ์ <u>www.epson.co.th</u>

Oct 2021 / CS23

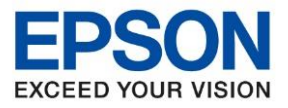

: วิธีการเชื่อมต่อ Wi-Fi Direct : L6290 : Windows

#### 11.จะปรากฏการติดตั้งซอฟต์แวร์เสริม

| stalling Option       | nal Sof               | tware                         |                                     |                                     |
|-----------------------|-----------------------|-------------------------------|-------------------------------------|-------------------------------------|
|                       | <b>A</b>              |                               |                                     |                                     |
|                       |                       |                               |                                     |                                     |
| _                     |                       |                               |                                     |                                     |
| ownloading EPSON Scan | OCR Com               | ponent                        |                                     |                                     |
|                       |                       |                               |                                     |                                     |
|                       |                       |                               |                                     |                                     |
|                       |                       |                               |                                     |                                     |
|                       |                       |                               |                                     |                                     |
|                       |                       |                               |                                     |                                     |
|                       | ownloading EPSON Scan | ownloading EPSON Scan OCR Com | ownloading EPSON Scan OCR Component | ownloading EPSON Scan OCR Component |

12.จะปรากฏหน้าหน้าพิมพ์แบบทดสอบเพื่อตรวจสอบการเชื่อมต่อเลือก Print Test Page เลือก Next

| Install Navi [L6290 Series] |                                     |                       |
|-----------------------------|-------------------------------------|-----------------------|
|                             | Print a Test Page                   |                       |
| ✓ License Agreement         |                                     | tion while the second |
| ✓ Select Options            |                                     | AND THE TREE          |
| ✓ Setup                     |                                     |                       |
| ✓ Installation              |                                     |                       |
| Check Functions             | Print Test Page                     |                       |
| Finish                      |                                     |                       |
|                             | Information on efficient energy use |                       |
|                             |                                     | Next                  |

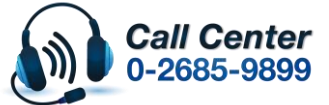

สามารถสอบถามข้อมูลเพิ่มเติมทางอีเมลล์ได้ที่ <u>support@eth.epson.co.th</u> เวลาทำการ : วันจันทร์ – ศุกร์ เวลา 8.30 – 17.30 น.ยกเว้นวันหยุดนักขัดฤกษ์ <u>www.epson.co.th</u>

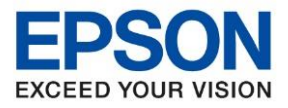

: วิธีการเชื่อมต่อ Wi-Fi Direct : L6290 : Windows

#### 13.จะปรากฏหน้าต่างกำลังตรวจสอบและอัพเดทเฟิร์มแวร์

| Install Navi [L6290 Series] |                              |  |
|-----------------------------|------------------------------|--|
|                             | Checking the Firmware        |  |
|                             |                              |  |
| ✓ Select Options            |                              |  |
| 🗸 Setup                     | Please wait Do not turn off. |  |
| Installation                |                              |  |
| Check Functions             |                              |  |
| Finish                      |                              |  |
|                             |                              |  |
| _                           |                              |  |
|                             |                              |  |

14.จะปรากฏหน้าต่าง Epson Customer Research Questionnaire ให้ติ๊กตรง Ask me later เลือก Exit

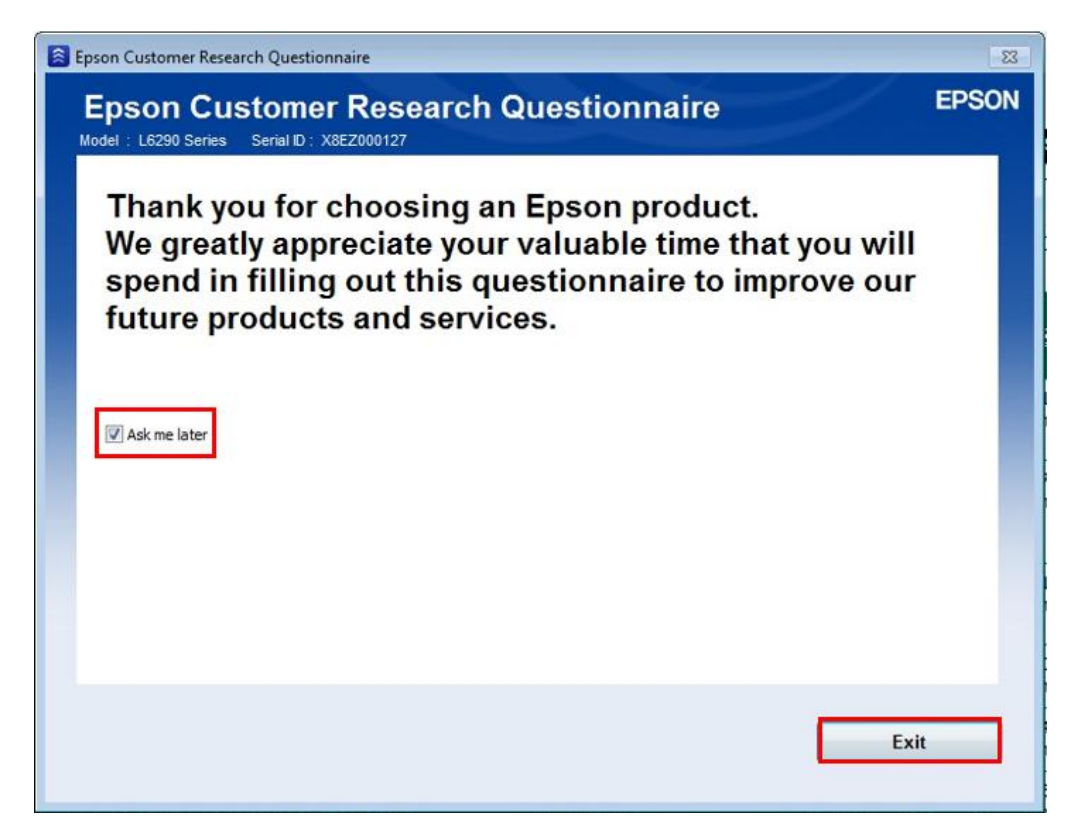

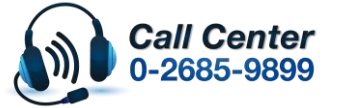

- ี สามารถสอบถามข้อมูลเพิ่มเดิมทางอีเมลลได้ที่ <u>support@eth.epson.co.th</u>
- เวลาทำการ : วันจันท<sup>ร</sup>์ ศุกร์ เวลา 8.30 17.30 น.ยกเว้นวันหยุดนักขัดถูกษ์
   www.epson.co.th

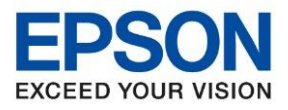

: วิธีการเชื่อมต่อ Wi-Fi Direct หัวข้อ รุ่นที่รองรับ : L6290 ระบบปฏิบัติการ : Windows

#### 15.จะปรากฏหน้าต่างกำลังตรวจสอบระบบ

| 🖸 Install Navi [L6290 Series] |                     |  |
|-------------------------------|---------------------|--|
|                               | Checking the System |  |
| 🗸 License Agreement           |                     |  |
| ✓ Select Options              |                     |  |
| 🗸 Setup                       | Please wait         |  |
| Installation                  |                     |  |
| Check Functions               |                     |  |
| Finish                        |                     |  |
|                               |                     |  |
|                               |                     |  |
| -                             |                     |  |
|                               |                     |  |

#### 16.จะปรากฏหน้าต่าง Online Product Registration เลือก Skip

| 🖪 Install Navi [L6290 Series]        |                                                                                                    |
|--------------------------------------|----------------------------------------------------------------------------------------------------|
|                                      | Online Product Registration                                                                        |
| ✓ License Agreement ✓ Select Options |                                                                                                    |
| ✓ Setup                              | Product Name:L6290 Series Serial Number:X8EZ000127                                                 |
| ✓ Installation                       | Thanks for buying Epson. Please register your Epson product.<br>Please select your country/region. |
| Check Functions                      |                                                                                                    |
| Finish                               |                                                                                                    |
|                                      | Please select your country/region. United States                                                   |
| -                                    | Skip Register                                                                                      |

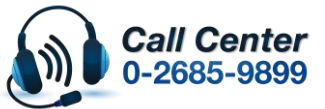

- สามารถสอบถามข้อมูลเพิ่มเติมทางอีเมลล์ได้ที่ <u>support@eth.epson.co.th</u> เวลาทำการ : วันจันทร์ ศุกร์ เวลา 8.30 17.30 น.ยกเว้นวันหยุดนักขัตฤกษ์ <u>www.epson.co.th</u>

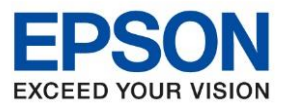

: วิธีการเชื่อมต่อ Wi-Fi Direct : L6290

: Windows

# 17.เมื่อติดตั้งเสร็จสมบูรณ์เลือก Finish

| Install Navi [L6290 Series] |                               |       | 23 |
|-----------------------------|-------------------------------|-------|----|
|                             | Setup is Complete             |       |    |
| License Agreement           |                               |       | *  |
| ✓ Select Options            |                               |       |    |
| 🗸 Setup                     | Your product is ready to use. |       |    |
| Installation                |                               |       |    |
| Check Functions             |                               |       | ٠  |
| Finish                      |                               |       |    |
|                             |                               |       |    |
| -                           | Fin                           | nish  |    |
|                             |                               | 11511 | -  |

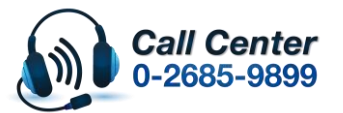

สามารถสอบถามข้อมูลเพิ่มเดิมทางอีเมลล์ได้ที่ <u>support@eth.epson.co.th</u> เวลาทำการ : วันจันทร์ – ศุกร์ เวลา 8.30 – 17.30 น.ยกเว้นวันหยุดนักขัดฤกษ์ <u>www.epson.co.th</u>